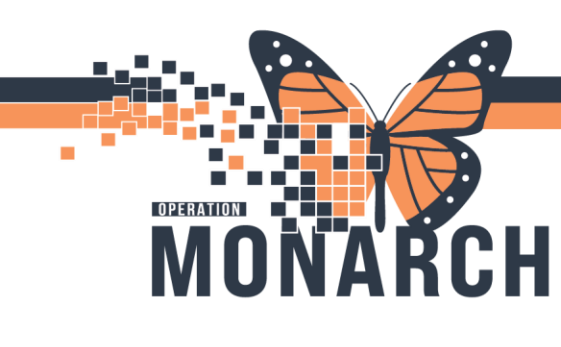

## ROI REQUEST MANAGEMENT (EXTERNAL AUDIT REQUESTS)

ALL HIM ROLES

HOSPITAL INFORMATION SYSTEM (HIS)

**HIM- External Auditor requests**: for insurance companies or an outside agency. For view only, chart review.

This Workflow be used by HIM mangers only

1. Open the **PowerChart** from the Application bar.

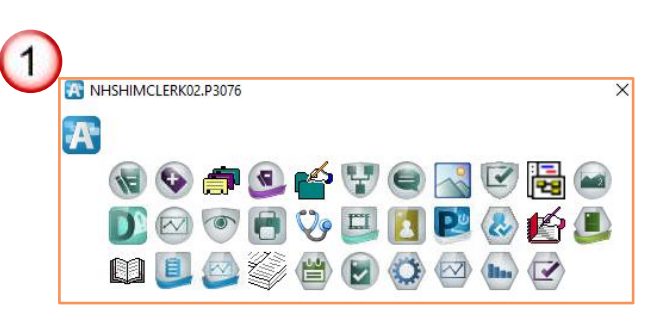

2. Send **list of encounters**(s) to review electronically.

| iew      | PowerChart Organizer for NHS Test01, HIM -     | Health Records Technician                |                               |
|----------|------------------------------------------------|------------------------------------------|-------------------------------|
|          | Task Edit View Patient Chart Links             | s Patient List Help                      |                               |
|          | 🗄 🖃 Message Center   🛔 Patient List 🌃 ED Laur  | nchPoint 🝦                               |                               |
|          | 🗄 🇱 Suspend 🚕 Charges 🍃 Charge Entry 🖄         | Exit 📓 Calculator 🛯 📲 AdHoc 🕻            | 🛓 Communicate 🝷 者 Message     |
|          | 🗄 🕄 Cerner Bridge 🕄 HDS ESPAN 🕄 Clinical C     | Connect 🜊 Clinical Education 🦿           | Service Desk Help 🝦           |
|          |                                                |                                          |                               |
|          | Patient List                                   |                                          |                               |
|          | 多 🗗 >> 🔍 🌴 🦄 🛷 📓 🗎 🖬 🛙                         | 2 🔳 🚮 🗳                                  |                               |
|          |                                                |                                          |                               |
|          | St. Catharines Site, SCS 1A Mental Health Sp   | ec ]                                     |                               |
| $\frown$ | St. Catharines Site, SCS 1A Mental Health Spec | ialized, SCS 1B Mental Health Acu        | te, SCS 1M Mental             |
| 2        | 1 Name                                         | MRN FIN Age                              | DOB Admitted                  |
| 4        | SYSTEMTEST, MHAWRICCONE                        | 11002625 22-002838 39 years              | 18/Jun/1985                   |
| <u> </u> | CHED, KIM                                      | 11000721 22-002436 56 years              | 04/Oct/1967                   |
|          | CHED, TANIA                                    | 11000764 22-002397 29 years              | 01/Aug/1995                   |
|          | SCHED, ASHLEY                                  | 11000354 <mark>22-001870 41 years</mark> | 16/Mar/1983                   |
|          | SYSTEMTEST, MHAONEHUNDREDONE                   | 11001551 22-001681 42 years              | 25/Dec/1981 01/May/2024 14:52 |
|          | SCHED, TAYLOR                                  | 1100043122-000899 41 years               | 16/Sep/1982                   |
|          |                                                |                                          |                               |

 In PowerChart click on the List Maintenance icon in patient list to review.

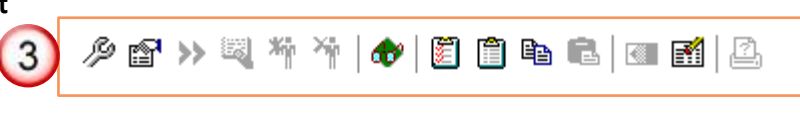

Hotel Dieu

aver

1

### niagarahealth

### ROI REQUEST MANAGEMENT (EXTERNAL AUDIT REQUESTS)

 HOSPITAL INFORMATION SYSTEM (HIS)
The Modify Patient List window will open. Add available list (A) to Active list (B) and when finished click OK (C).

|   | Modify Patient Lists                                                                                                    | X        |
|---|----------------------------------------------------------------------------------------------------|----------|
| 4 | Available lists: Active lists: Active lists: B<br>Hotel Dieu Shaver<br>Hotel Dieu Shaver, Niagara Falls Site, St. Cat<br>Niagara Falls Site |          |
|   | Add                                                                                                    | Move Up  |
|   | Kenuve                                                                                                    | MOVEDOWN |
|   |                                                                                                    |          |
|   | Nev CO OK T                                                                                                    | Cancel   |

5. Double-click on the patient in the Patient List to review the patient's chart.

|   | Pat                                                                                              | tien     | t List                                   |                                                                                                    |           |          |             |                   |           |
|---|--------------------------------------------------------------------------------------------------|----------|------------------------------------------|----------------------------------------------------------------------------------------------------|-----------|----------|-------------|-------------------|-----------|
|   | Ŗ                                                                                                | r        | ' >> 💐 🌴 🌴   🛷   🖺 📋 🖬 🛍                 | Image: A state of the state of the state | l in      |          |             |                   |           |
|   | St.                                                                                              | Catl     | harines Site, SCS 1A Mental Health Spec. | •                                                                                                    |           |          |             |                   |           |
|   | St. Catharines Site, SCS 1A Mental Health Specialized, SCS 1B Mental Health Acute, SCS 1M Mental |          |                                          |                                                                                                    |           |          |             |                   |           |
|   | 1                                                                                                | ĉ        | Name                                     | MRN                                                                                                    | FIN       | Age      | DOB         | Admitted          | Admitting |
|   |                                                                                                  |          | SYSTEMTEST, MHAWRICCONE                  | 11002625                                                                                                    | 22-002838 | 39 years | 18/Jun/1985 |                   |           |
|   |                                                                                                  | <u>^</u> | SCHED, KIM                               | 11000721                                                                                                    | 22-002436 | 56 years | 04/Oct/1967 |                   |           |
| 5 | )                                                                                                |          | SCHED, TANIA                             | 11000764                                                                                                    | 22-002397 | 29 years | 01/Aug/1995 |                   |           |
| - |                                                                                                  | <u> </u> | SCHED, ASHLEY                            | 11000354                                                                                                    | 22-001870 | 41 years | 16/Mar/1983 |                   |           |
|   | 1                                                                                                | ۵        | SYSTEMTEST, MHAONEHUNDREDONE             | 11001551                                                                                                    | 22-001681 | 42 years | 25/Dec/1981 | 01/May/2024 14:52 |           |

Hotel Dieu

Shaver

2

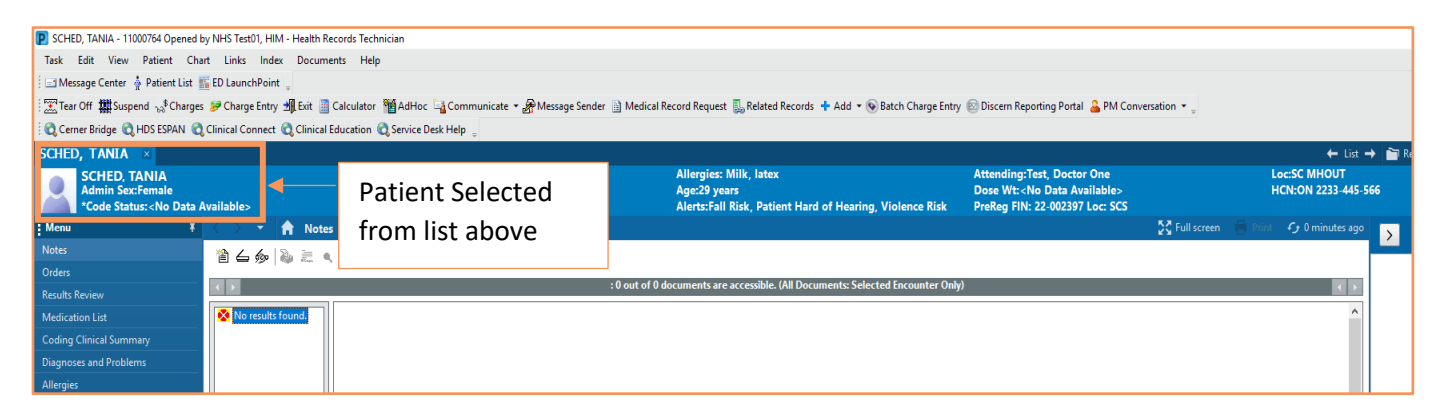

# niagarahealth

OPERATION

MN

**CH** 

RI

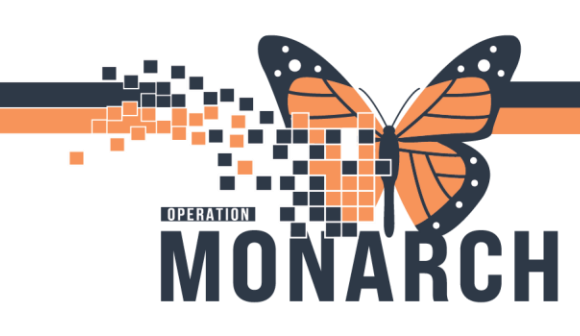

#### ROI REQUEST MANAGEMENT (EXTERNAL AUDIT REQUESTS) HOSPITAL INFORMATION SYSTEM (HIS)

Once a patient request is received

1. Open **PoweChart** and click on **Patient list** from the **toolbar.** 

| PowerChar   | t Organ | izer for NH | IS Test01, I |
|-------------|---------|-------------|--------------|
| Task Edit   | View    | Patient     | Chart        |
| 🖃 Message ( | N       | lessage Ce  | nter         |
|             | P       | atient List | $\square$    |
| Cerner Bri  | E       | D LaunchP   | oint         |
|             | Т       | oolbar      | •            |

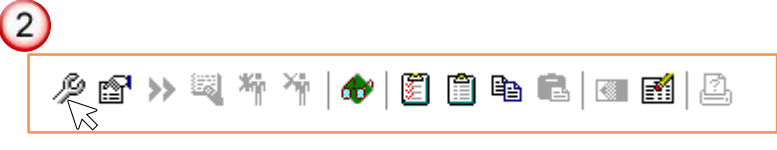

3. Click New (A) and select a patient list type (B) then click next.

|                                                               |                                                        |               | Active lists.                                  |                      |
|---------------------------------------------------------------|--------------------------------------------------------|---------------|------------------------------------------------|----------------------|
| Hotel Dieu Shaver<br>Hotel Dieu Shaver,<br>Niagara Falls Site | Niagara Falls Site, St. Cat<br>Patient List<br>Types B | Add<br>Remove | St. Catharines Site, SCS 1A Mental Health Spec | Move Up<br>Move Down |

Hotel Dieu

ver

3

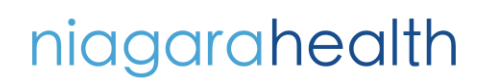

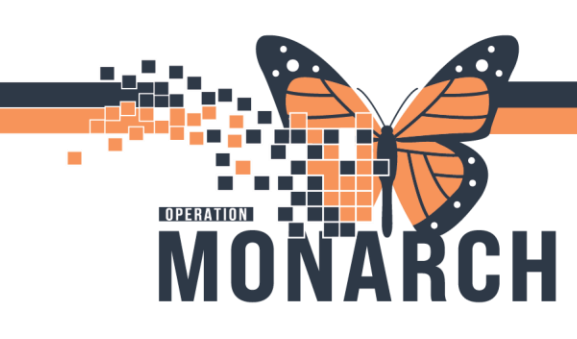

4. Enter the name of the custom list (A) and click Next (B).

### ROI REQUEST MANAGEMENT (EXTERNAL AUDIT REQUESTS)

HOSPITAL INFORMATION SYSTEM (HIS)

| Р | atient List Type                                                                                                    |                                |                    | × |
|---|----------------------------------------------------------------------------------------------------|--------------------------------|--------------------|---|
| A | Select a patient list type:<br>Assignment<br>Assignment (Ancillary)<br>CareTeam<br>Custom<br>Location<br>Medical Service<br>Provider Group<br>Query<br>Relationship<br>Scheduled | Select Custom from<br>the list |                    |   |
|   | Scheduled                                                                                                    |                                |                    |   |
| - |                                                                                                    | Back                           | Next Rinish Cancel |   |

 Once you click New in the proxy window, you can add group, Access, provider, and dates.

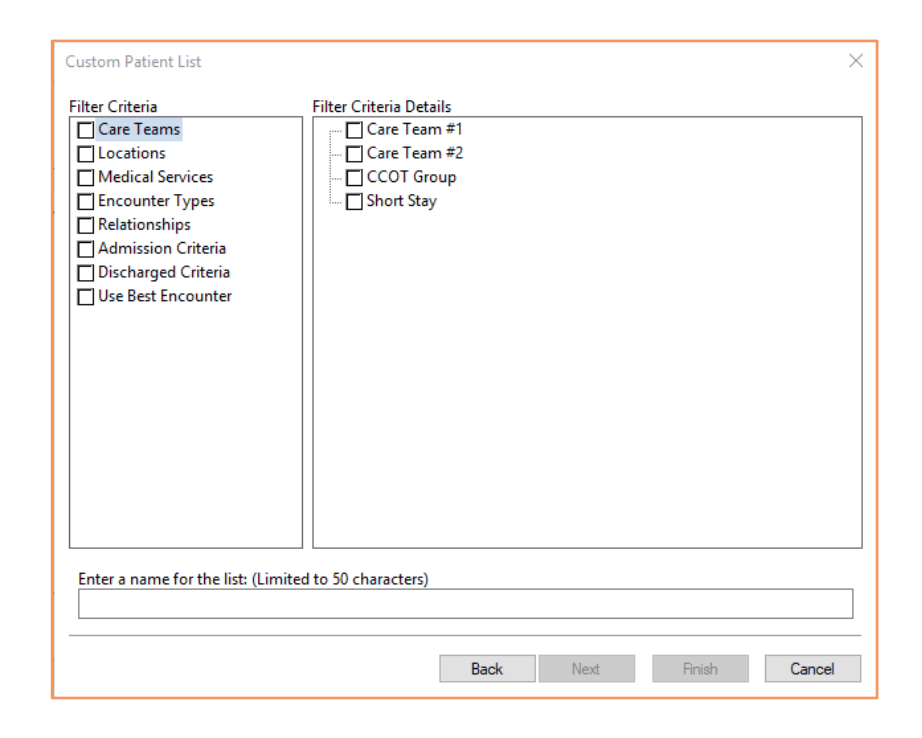

# niagarahealth

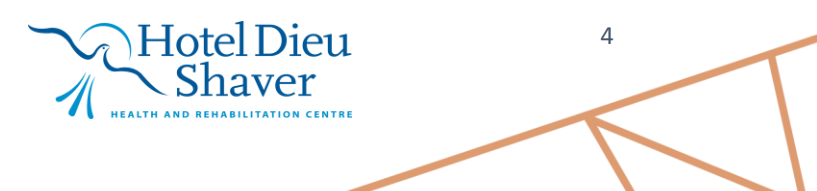

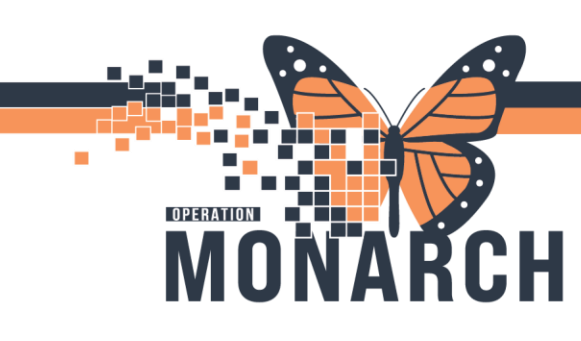

#### ROI REQUEST MANAGEMENT (EXTERNAL AUDIT REQUESTS) HOSPITAL INFORMATION SYSTEM (HIS)

6. Add group (A), Access (B), provider (C), and dates (D). Click Apply (E), and click Finish (F).

| Name (Lim Access | End Date | Group       |                    |   |
|------------------|----------|-------------|--------------------|---|
|                  |          | (A)         |                    | ^ |
|                  |          | O Provider  |                    | _ |
|                  |          |             | Q                  | 6 |
|                  |          | Access:     |                    |   |
|                  |          | B           |                    | ^ |
|                  |          | From:       |                    |   |
|                  |          | 10/Sep/2024 | 1620 EDT           |   |
|                  | (1       | То:         |                    |   |
|                  |          |             | EDT                |   |
|                  |          |             |                    |   |
|                  |          |             |                    |   |
|                  |          |             |                    |   |
|                  |          |             | New Apply          |   |
|                  |          |             |                    |   |
|                  |          | Back        | Next Finish Cancel |   |

niagarahealth

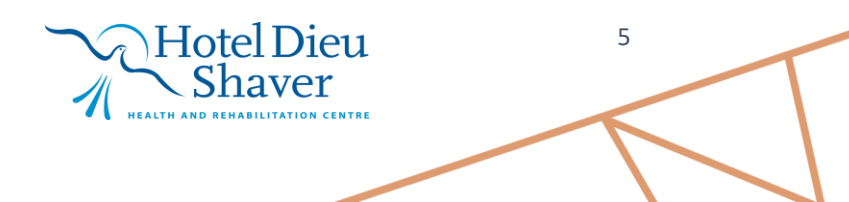